### SuperLAB ENGLISH Pro 매뉴얼

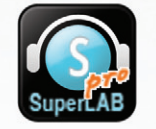

(아이폰 OS용)

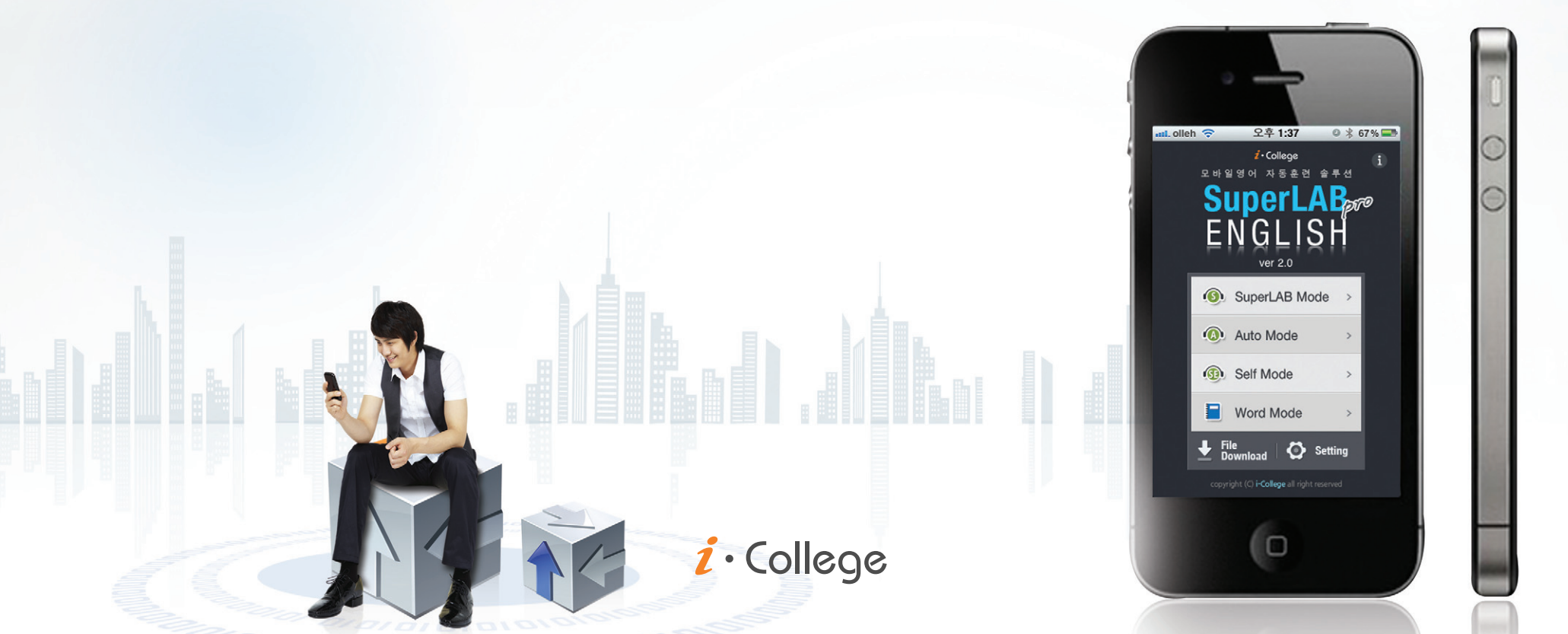

# SuperLAB ENGLISH Pro 매뉴얼 (아이폰 OS용) i・College Main SuperLAB Auto Mode Self Mode Word Mode Matching Mode Video Mode Test Mode LMS Mode File Download Setting

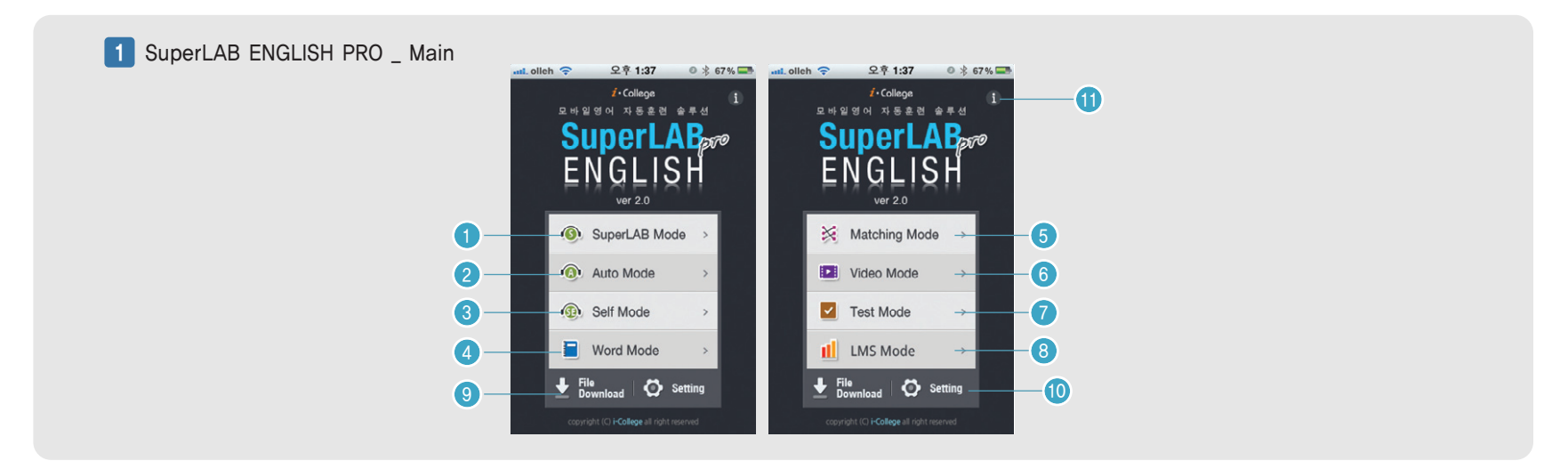

① SuperLAB Mode - 30 내외 의미단위로 편집하여 음성에 1:1 대응되는 자막을 동시에 보여주는 학습모드
 ② Auto Mode - SuperLAB Mode를 복수개로 나열하여 전체 문장구조로 보면서 음성에 동기된 자막을 보는 학습모드
 ③ Self Mode - Auto Mode를 수동으로 작동하여 사용자(학습자)가 직접 음성에 맞는 자막을 동기 시키는 학습모드
 ④ Word Mode - SuperLAB 파일 학습컨텐츠의 중요 단어, 숙어를 파일별로 Link하여 학습하는 모드
 ⑤ Matching Mode - 수준별로 학습한 단어, 숙어를 Match Game을 통해 점검하고 연상하는 학습모드
 ⑥ Video Mode - 동영상 강좌 학습모드
 ⑦ Test Mode - 다양한 시험유형을 모바일 Test화 하여 언제 어디서나 연습 및 실전 Test가 가능한 모드
 ⑧ LMS Mode - 학습현황 보기
 ⑨ File Download - 웹 통신서버와 연동 (컨텐츠 다운로드)
 ⑩ Setting - SuperLAB ENGLISH 환경설정
 ⑪ SuperLAB ENGLISH 토움말

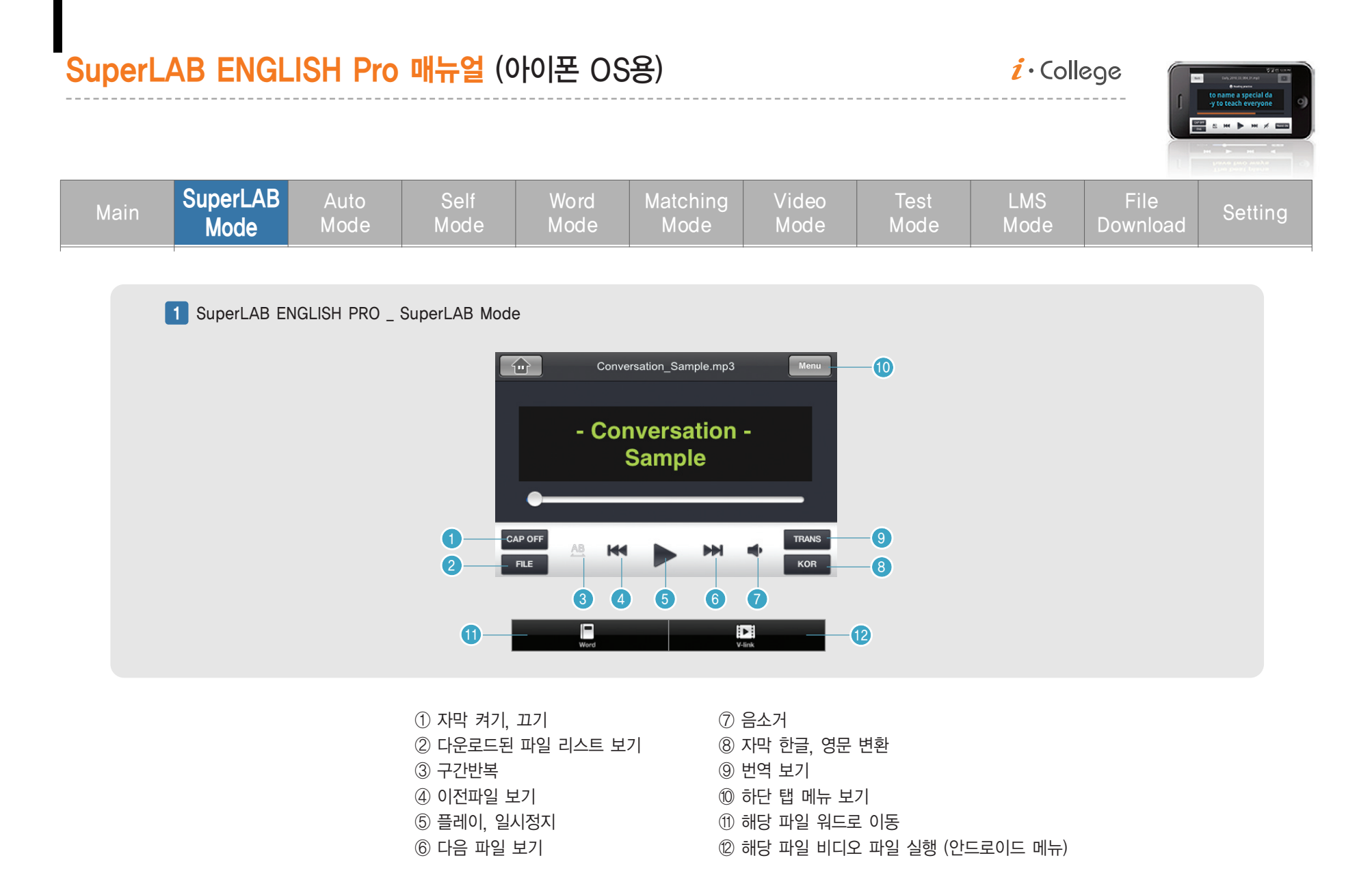

04

## Sample 카테고리 - 샘플 슈퍼랩 파일이 들어 있습니다. (현재 재생중인 카테고리를 아이콘으로 표시해 줍니다) 웹서버에서 다운로드 받은 자동생성된 컨텐츠 카테고리 즐겨찾기로 등록된 파일들이 있는 카테고리 오토모드와 셀프모드에서 녹음된 파일들이 있는 카테고리 슈퍼랩 카테고리로 이동 워드로 연동되어 카테고리

⑧ 카테고리 삭제

1) 파일을 선택해서 User 폴더에 즐겨찾기 등록
 2) 파일 및 카테고리 삭제
 3) 선택한 파일 재생

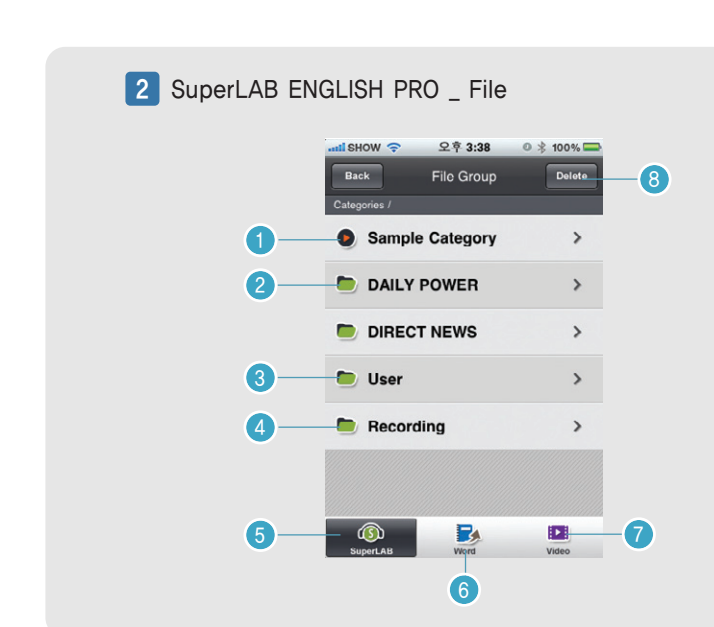

⑦ 비디오 카테고리로 이동

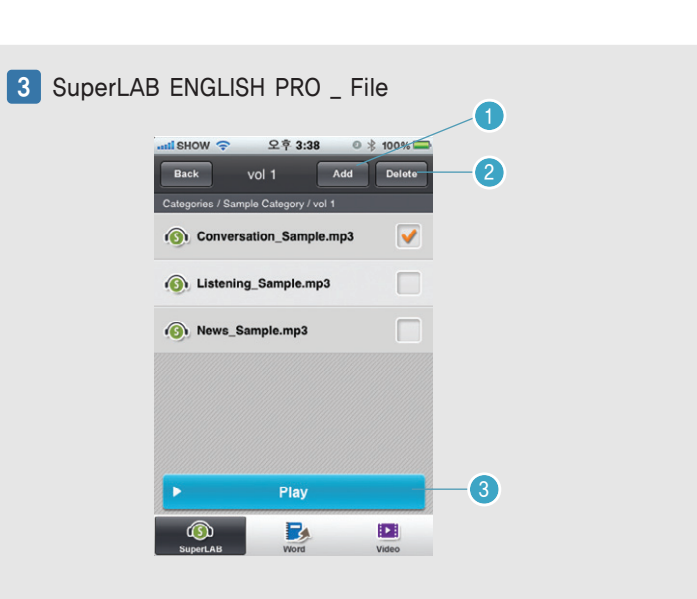

| SuperLAB ENGLISH Pro 매뉴얼 (아이폰 OS용) |                  |              |              |              |                  |               | <b>i</b> ∙Coll | ege         |                  |         |
|------------------------------------|------------------|--------------|--------------|--------------|------------------|---------------|----------------|-------------|------------------|---------|
| Main                               | SuperLAB<br>Mode | Auto<br>Mode | Self<br>Mode | Word<br>Mode | Matching<br>Mode | Video<br>Mode | Test<br>Mode   | LMS<br>Mode | File<br>Download | Setting |

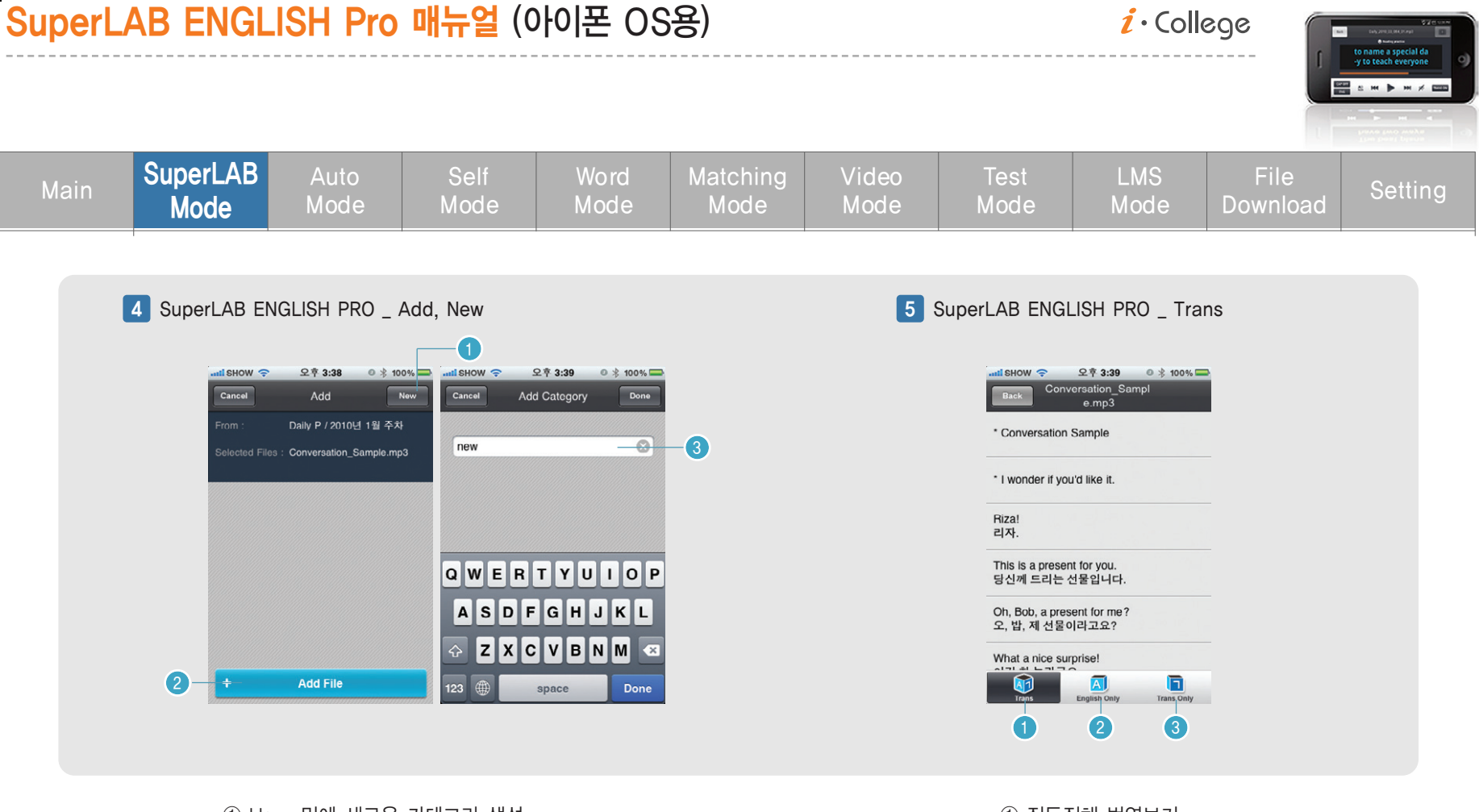

① User 밑에 새로운 카테고리 생성
 ② 선택한 파일 선택한 카테고리에 즐겨찾기 추가
 ③ 새로운 카테고리 생성 이름

① 직독직해 번역보기
 ② 영문 전문 보기
 ③ 한글 전문 보기

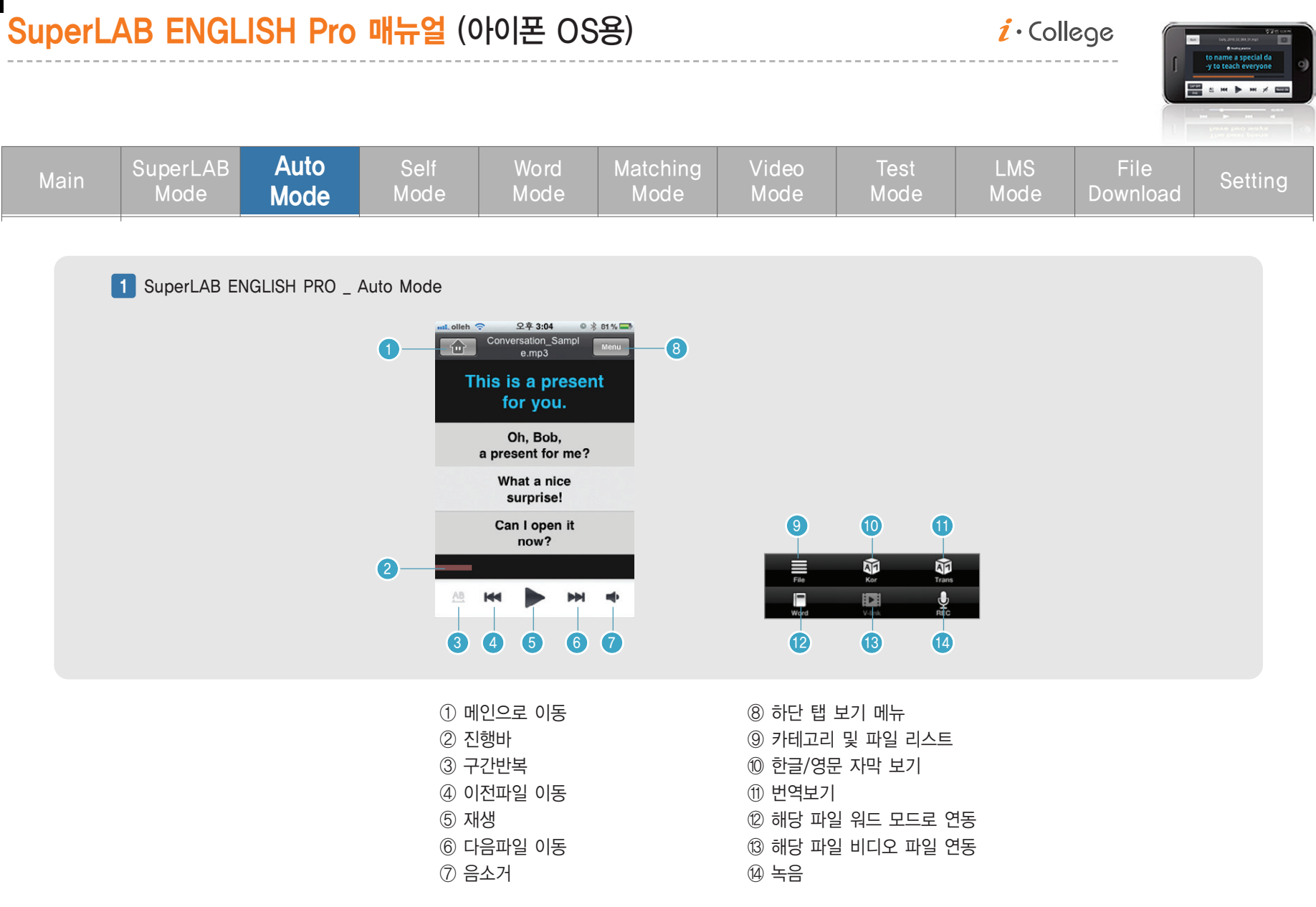

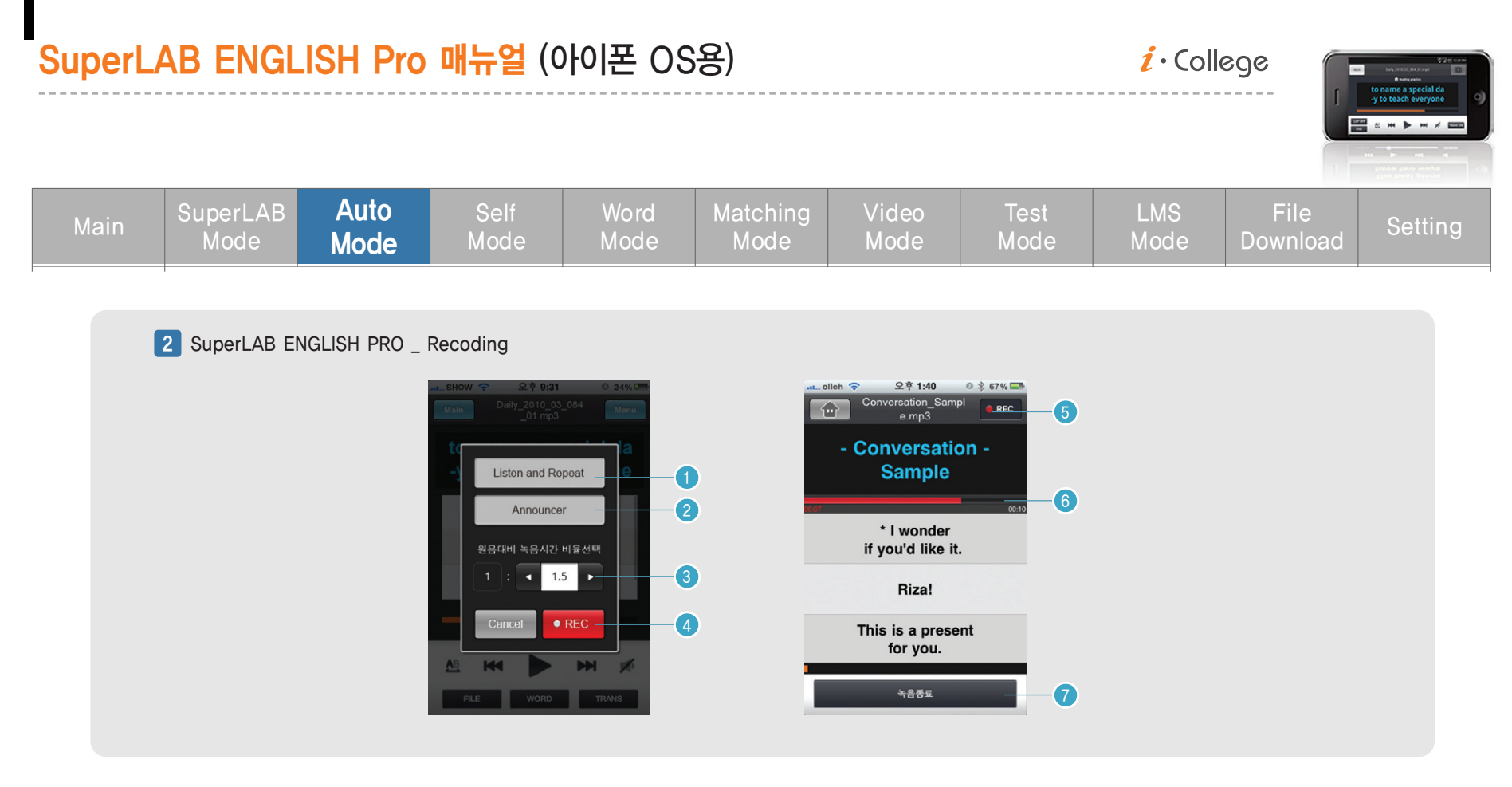

① 음성재생 다음에 녹음시작

(기준시간 10초) ④ 레코더 시작버튼

⑦ 녹음종료 버튼

- ② 음성재생은 하지않고 처음부터 녹음

⑤ 레코딩 진행중 아이콘 (녹음중 빨간색) ⑥ 녹음시간 비율선택한 시간 진행바

- ③ 원음대비 녹음시간 비율선택 1:?

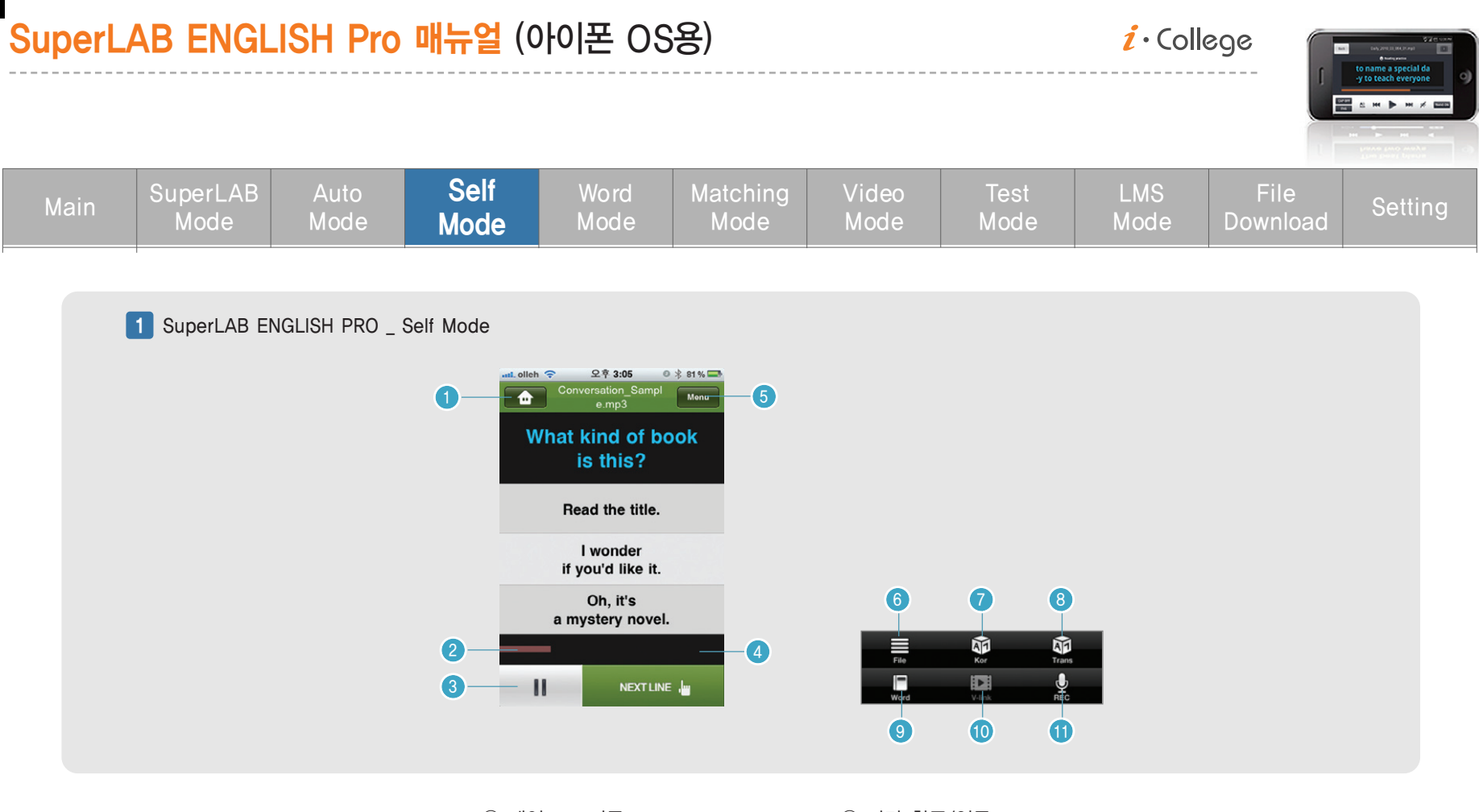

| ① 메인으로 이동       |  |
|-----------------|--|
| ② 진행바           |  |
| ③ 일시정지          |  |
| ④ 자막 넥스트라인 버튼   |  |
| ⑤ 하단탭 메뉴버튼      |  |
| ⑥ 카테고리 및 파일 리스트 |  |

⑦ 자막 한글/영문
⑧ 번역보기
⑨ 해당 파일 워드 연동
⑩ 해당 파일 동영상 연동
⑪ 녹음하기

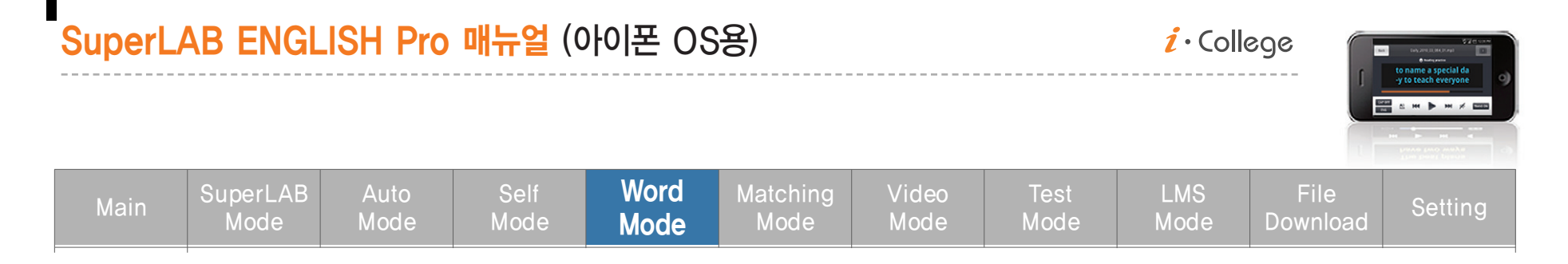

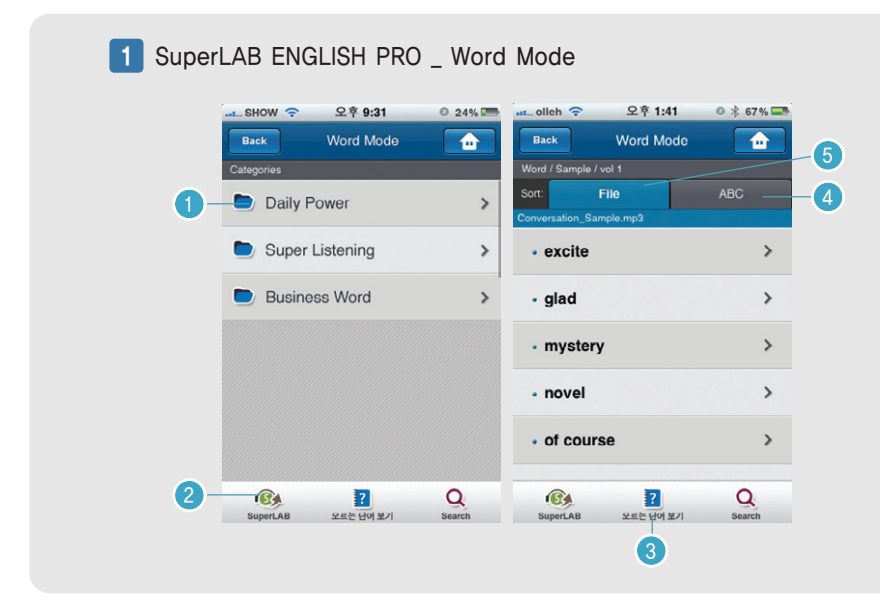

1 워드 모드 카테고리 (슈퍼랩 카테고리와 동일)
 2 슈퍼랩으로 연동
 3 모르는 단어 등록시 모르는 단어 보기
 ④ ABC 순으로 워드 리스팅
 ⑤ File 순으로 워드 리스팅

#### 2 SuperLAB ENGLISH PRO \_ Word Mode

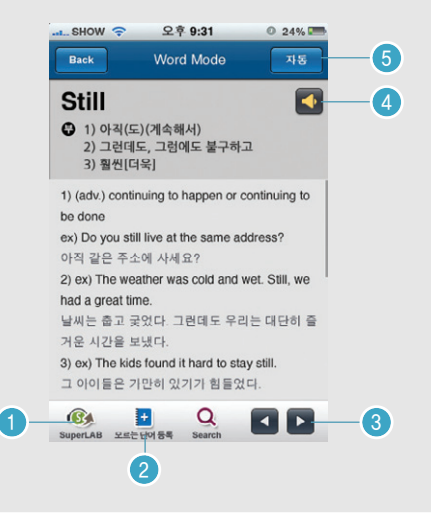

해당 워드의 슈퍼랩 파일과 연동
 모르는 단어 등록하기
 이전 및 다음단어 보기
 단어 음성듣기
 다음단어 보기 설정지정 자동, 수동

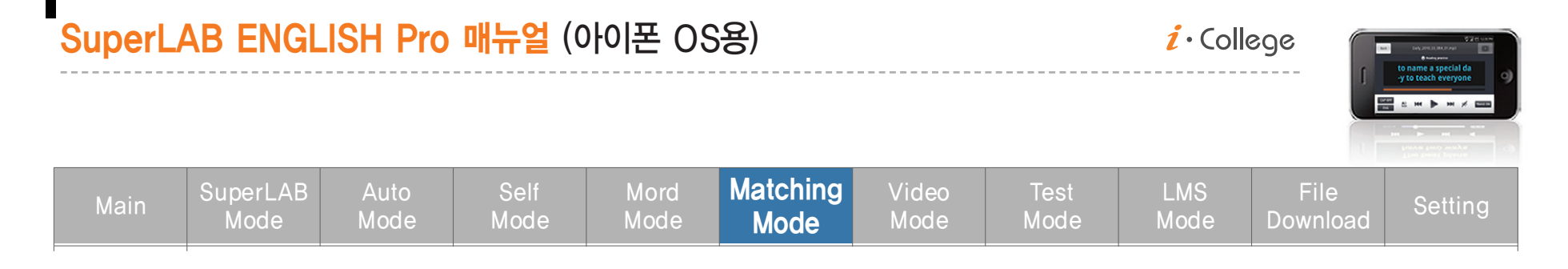

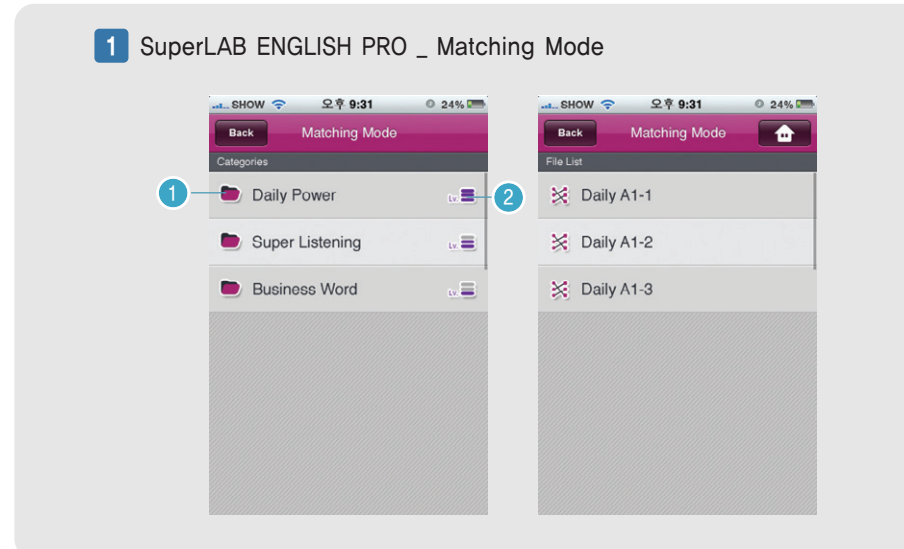

2 SuperLAB ENGLISH PRO \_ Matching Mode

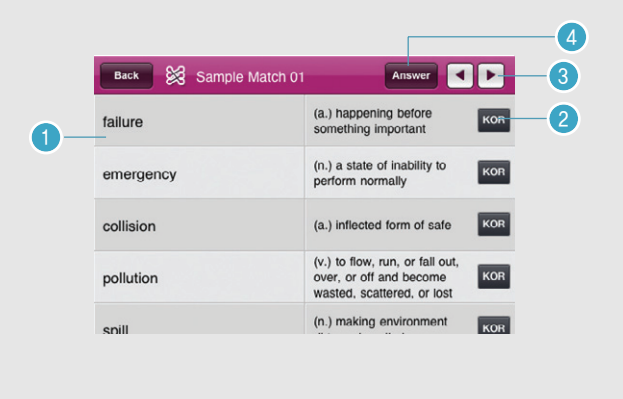

1) 매칭 다운로드된 카테고리
 2) 컨텐츠 해당 과목 레벨표시

- 1) 서로 연관된 단어와 내용을 선택 (정답시 상단에 나란히 표시)
   2) 번역보기
   3) 다음 문제 보기
- ④ 해당문제 정답보기

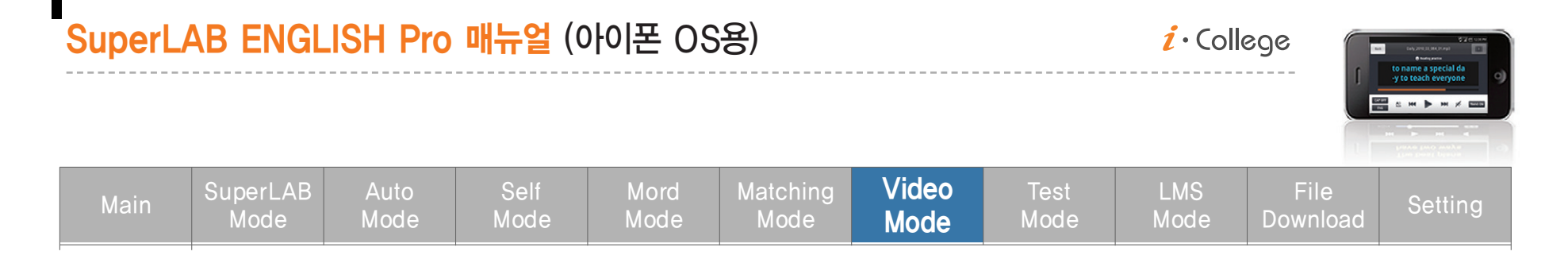

1 SuperLAB ENGLISH PRO \_ Video Mode

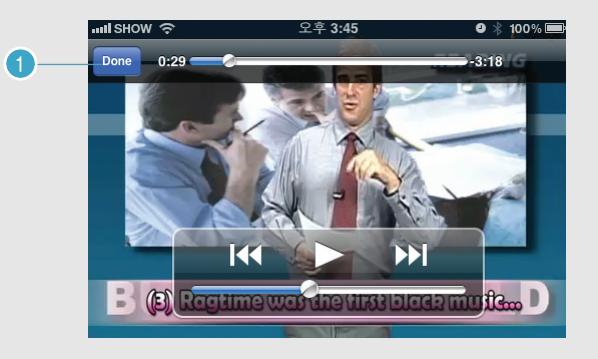

① 슈퍼랩, 오토, 셀프 모드에서 V-link 시 슈퍼랩으로 연동

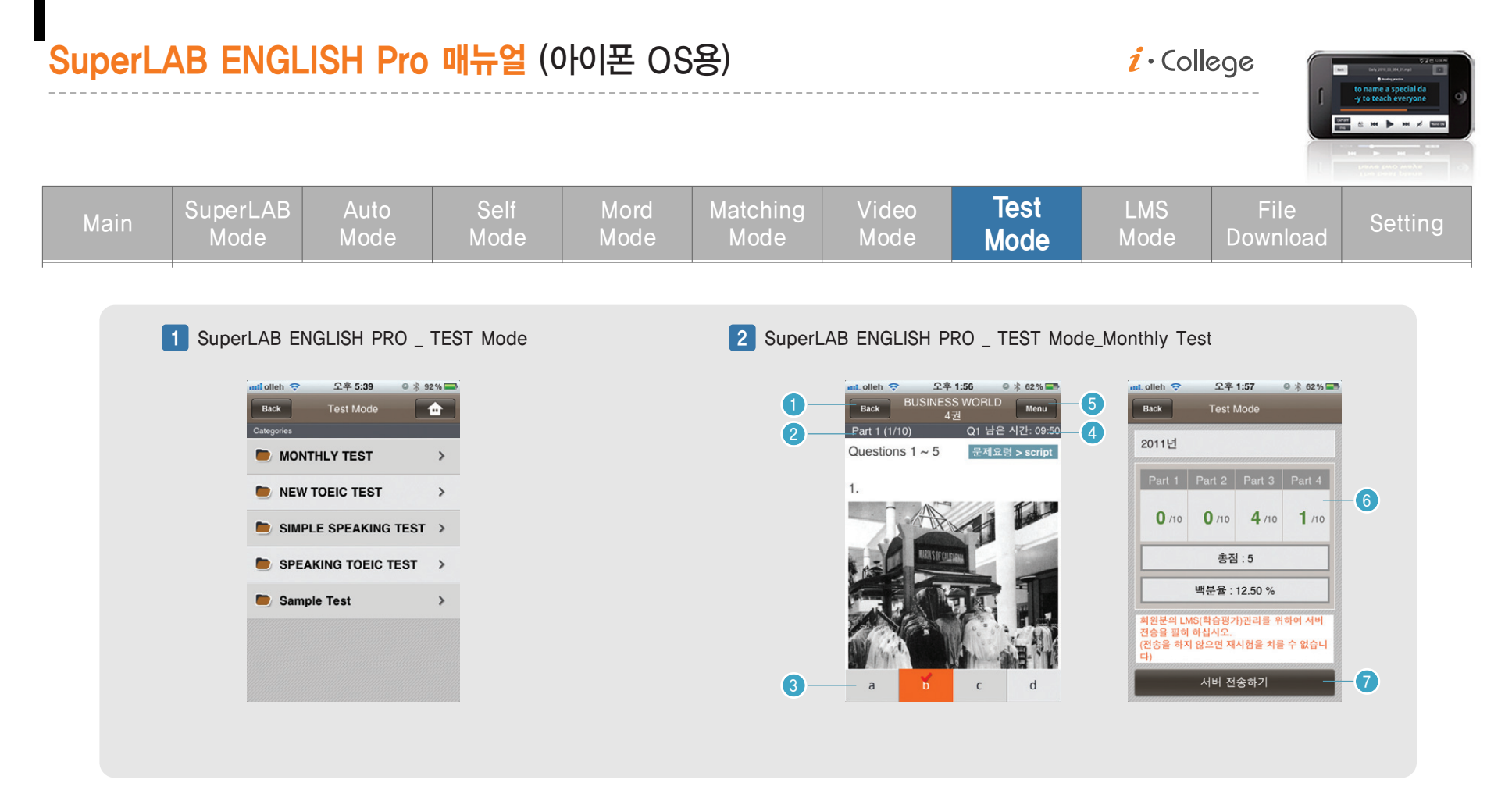

① Test 다운로드 후 생성된 카테고리와 샘플 카테고리

- ① 파트선택 리스트로 가기
- ② 선택한 Part와 현재 시간에 보여지는 문제번호
- ③ 정답 체크
- ④ 남은시간 표시 및 수동으로 넘기면 보여지는 문제번호
- ⑤ 스크립크 보기 탭 메뉴
- ⑥ 성적표
- ⑦ 서버 전송하기 버튼

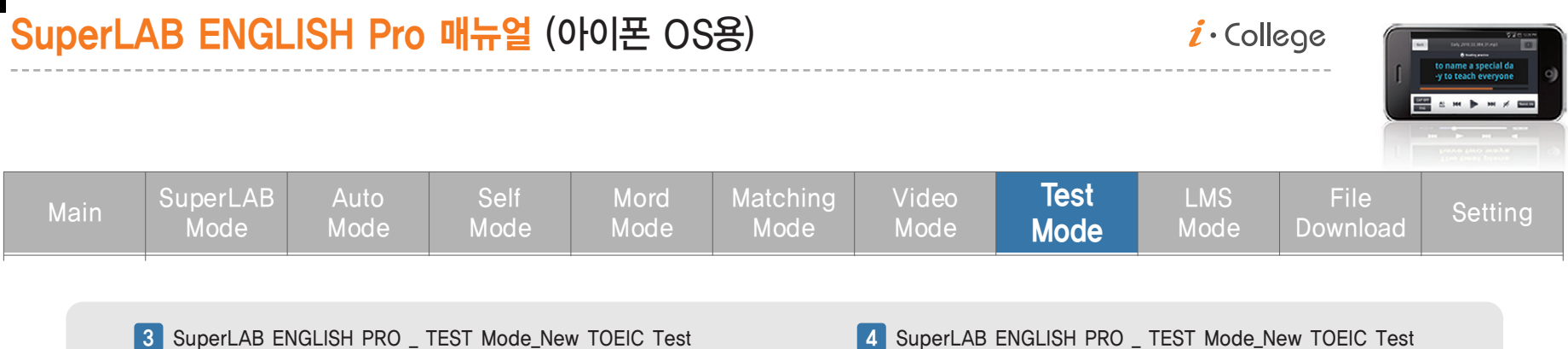

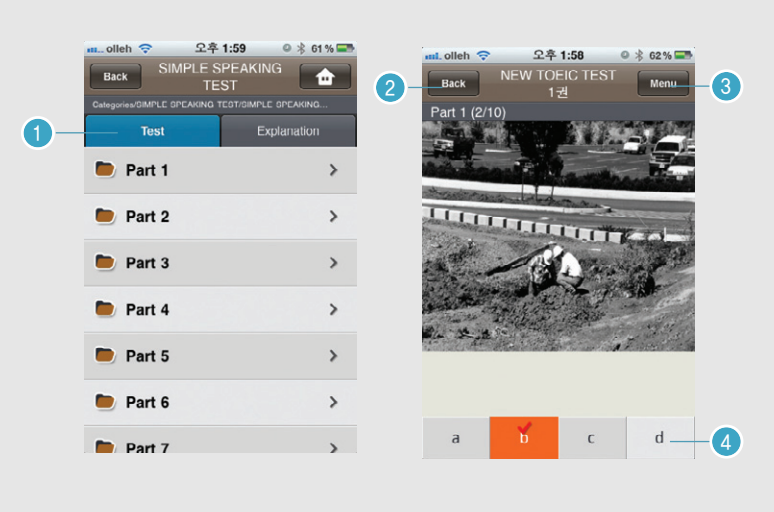

4 SuperLAB ENGLISH PRO \_\_\_\_\_\_TEST\_Mode\_New\_TOEIC\_Test

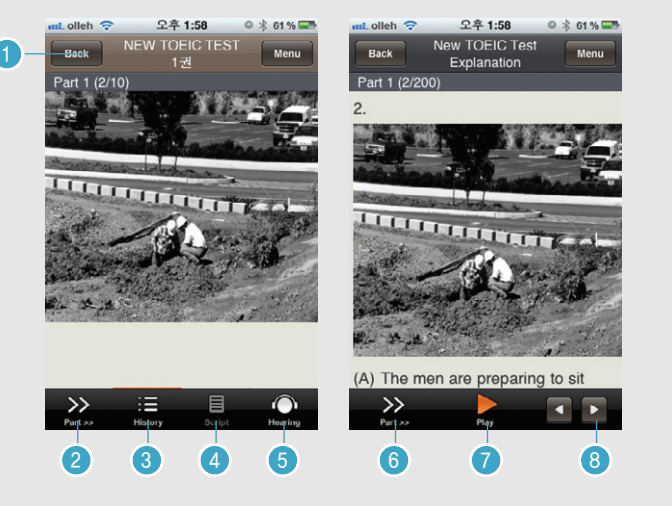

① Test 와 Explanation 선택 탭 ② Part 리스트로 가기 ③ 하단 메뉴 탭 보기 ④ 정답 표시

- ① Part 리스트로 가기 ② Part 이동 ③ 성적 히스토리 보기 ④ 해당 문제 스크립트 보기(스크립트가 있을 경우) ⑤ 음성 다시 듣기 ⑥ Part 이동 ⑦ 음성 듣기
- ⑧ 해설 문제 이동

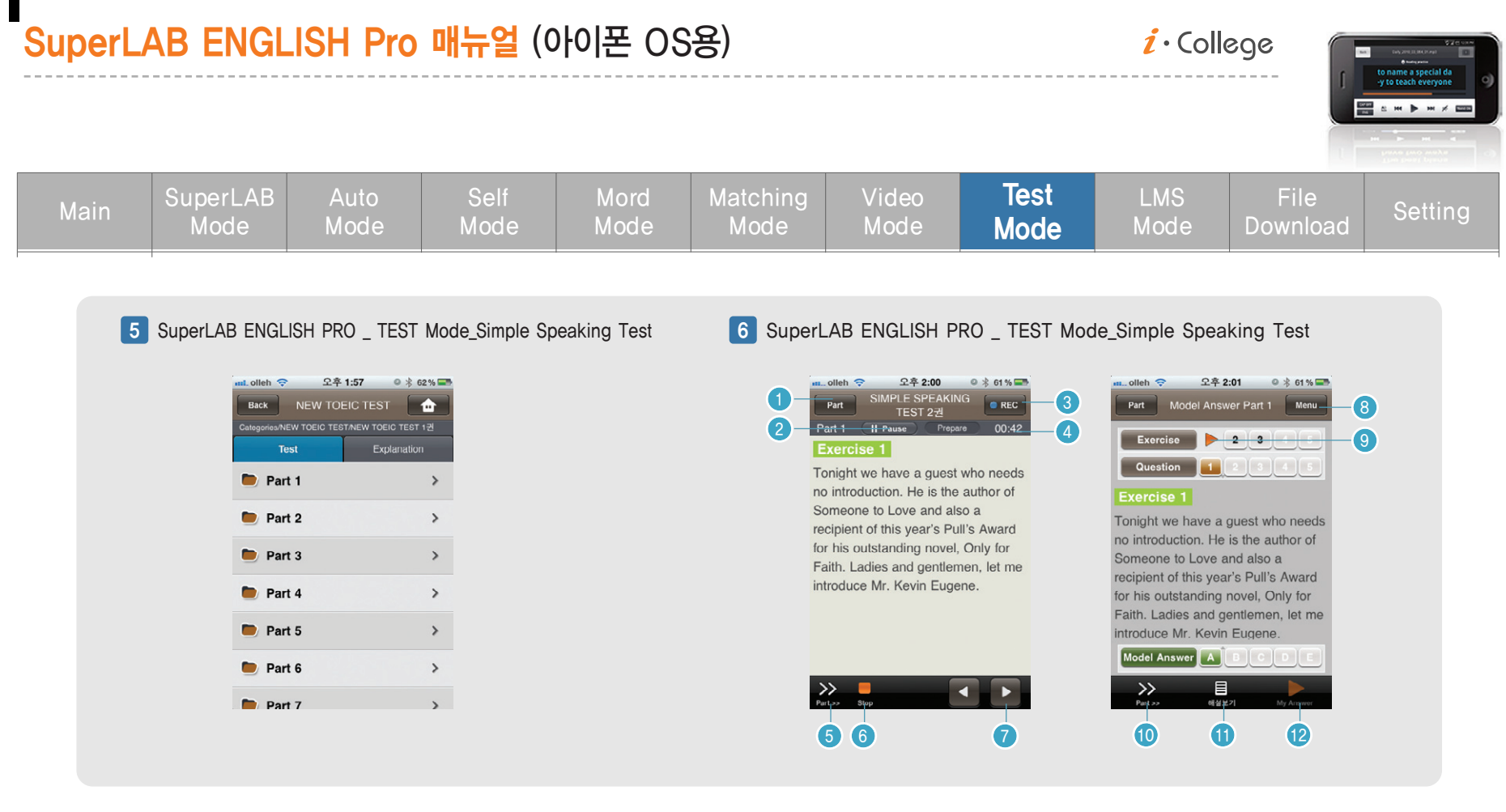

① Test 와 Explanation 선택 탭

| ① Part 리스트로 가기       | ② 문제 전    |
|----------------------|-----------|
| ③ 녹음 진행 알림           | ④ 시간 표    |
| 5) Part 이동           | ⑥ 문제 풀    |
| ⑦ 문제 이동              | ⑧ 하단 머    |
| ⑨ 해당 연습문제 보기 및 음성 재생 | 10 Part 0 |
| ⑪ 해설보기 및 문답보기        | ⑫ 사용자     |

문제 진행 일시 정지/재생
 시간 표시
 문제 풀이 종료
 하단 메뉴 탭 보기
 Part 이동
 사용자 녹음 듣기

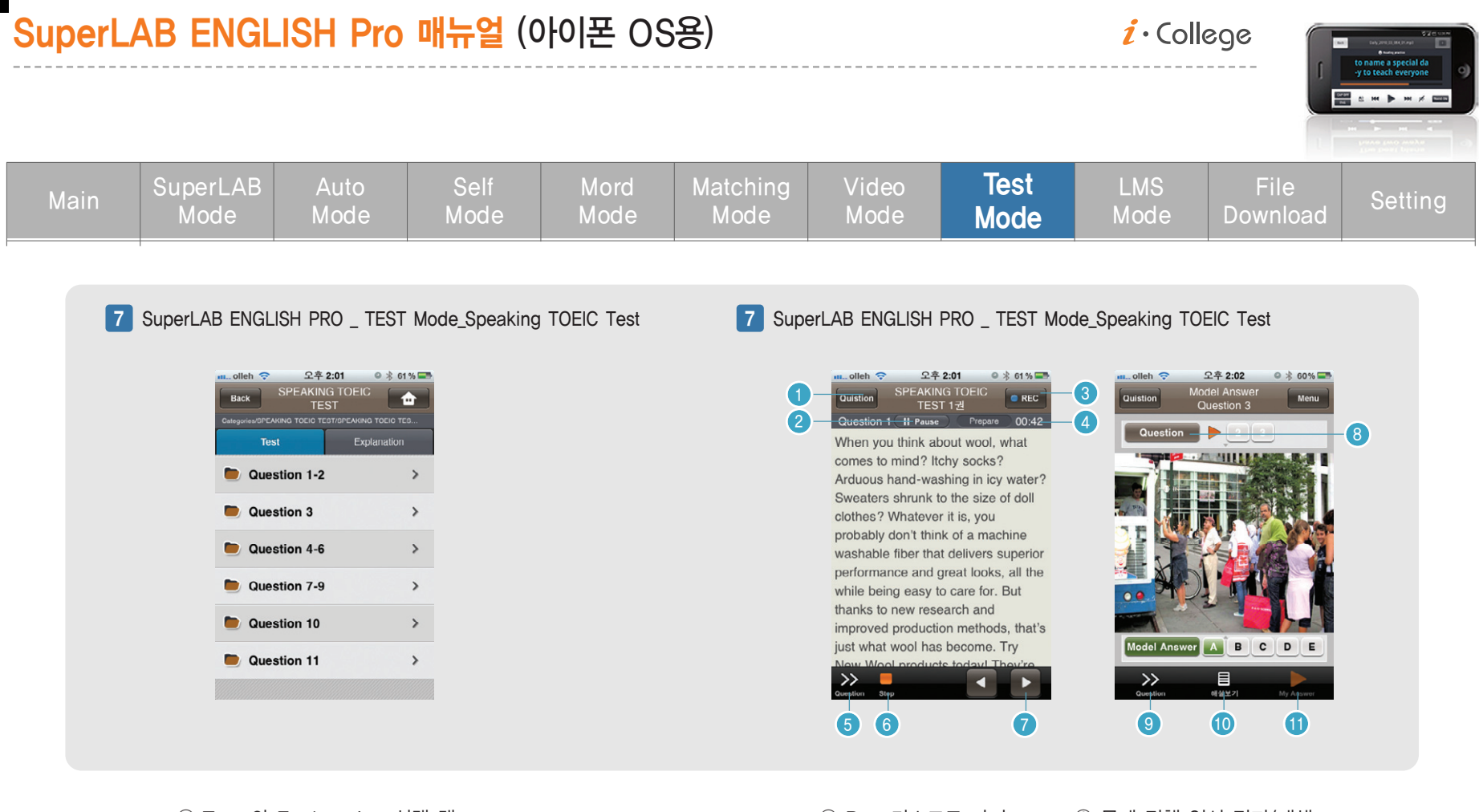

① Test 와 Explanation 선택 탭

| ① Part 리스트로 가기 | ② 문제 진행 일시 정지/재생     |
|----------------|----------------------|
| ③ 녹음 진행 알림     | ④ 시간 표시              |
| ⑤ Part 이동      | ⑥ 문제 풀이 종료           |
| ⑦ 문제 이동        | ⑧ 해당 연습문제 보기 및 음성 재생 |
| 9 Part 이동      | ⑩ 해설보기 및 문답보기        |
| ⑪ 사용자 녹음 듣기    |                      |
|                |                      |

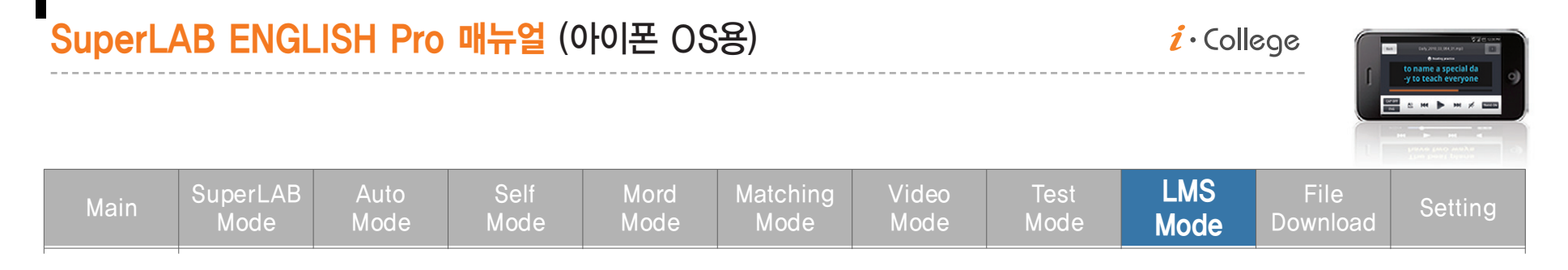

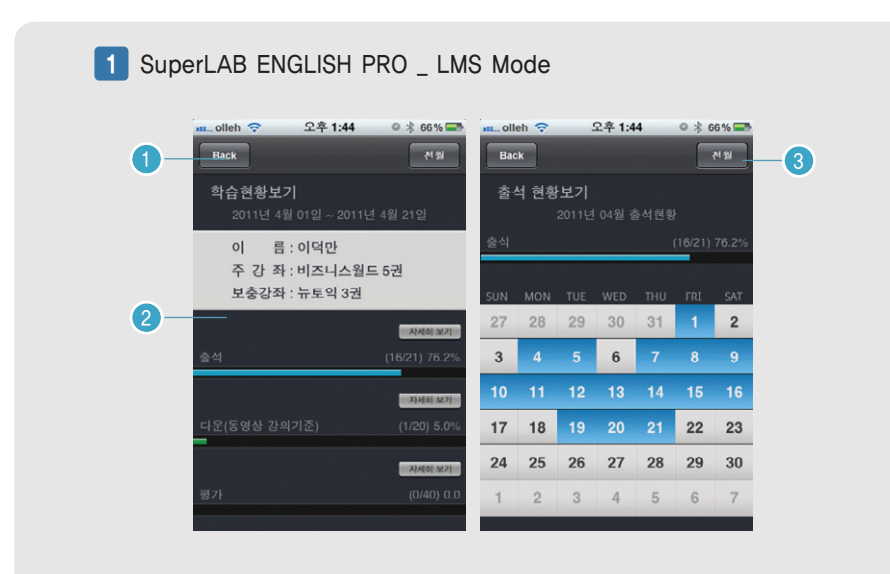

#### 2 SuperLAB ENGLISH PRO \_ LMS Mode

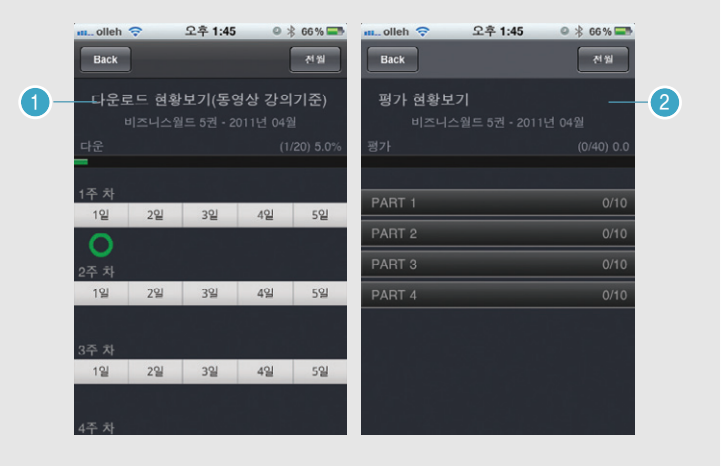

① 이전 화면 보기
 ② 학습현황 표시 및 자세히 보기
 ③ 전월, 당월 보기

① 다운로드 현황보기
 ② 평가 현황보기

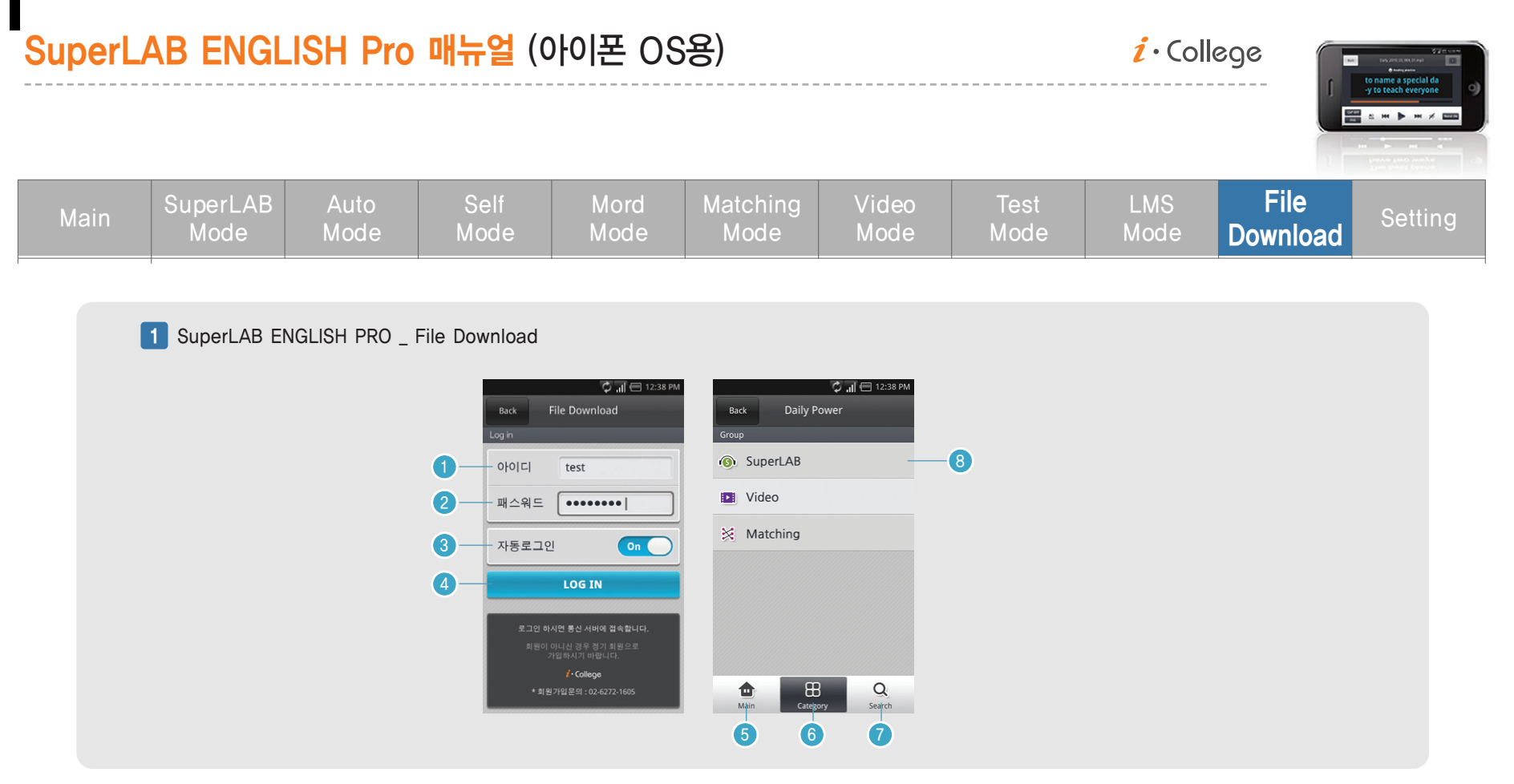

사용자 아이디
 사용자 패스워드
 자동로그인 On / Off
 로그인 버튼
 메인으로 이동
 대 카테고리로 이동
 해당 카테고리 검색
 대 카테고리

File **SuperLAB** Video LMS Download 3 SuperLAB ENGLISH PRO \_ File Download 2 SuperLAB ENGLISH PRO \_ File Download 🖃 👽 🍓 🖃 👽 🍓 중 대비 🔲 오후 1:48 중 대비 🗖 오후 1:47 🗘 📶 🖽 12:38 PM File Download 보기-File Download (5) Back (7) (1)Back SuperLAB / DIRECT NEWS / 2011년 3월 1주차 ► 2 () direct\_2011\_03\_010\_01.m \* 🛑 2011년 3월 1주차 p3 \* Practical Dialogue (1) / Let's Practicel () direct\_2011\_03\_010\_02.m A: How did you hurt your back? 🛑 2011년 3월 2주차 <u>\*</u>—1 p3 B: I fell off the ladder. A: Oh. Dear! 6 direct\_2011\_03\_012\_01.m **\*** 🛑 2011년 3월 3주차 when did it happen? B: It happened yesterday while I was washing direct\_2011\_03\_012\_02.m the windows **(()** 🛑 2011년 3월 4주차 \* direct\_2011\_03\_014\_01.m **(() \*** 📄 2011년 2월 1주차 p3 direct\_2011\_03\_014\_02.m 🛑 2011년 2월 2주차 + + 📄 2011년 2월 3주차 Download 6 Q ۵ Q -Q Mair Category Search Search Main Category Search Main Category 4 2 3 ① 해당 파일 다운로드 ① 해당월 주차 전체 다운로드 ② 메인으로 이동 ② 미리보기 다음파일로 이동 ③ 대 카테고리로 이동 ④ 해당 카테고리 검색 ⑤ 전월. 당월 보기 ⑥ 선택한 파일 다운로드 ⑦ 선택한 파일 미리보기

SuperLAB ENGLISH Pro 매뉴얼 (아이폰 OS용)

 $i \cdot College$ 

(84)

| SuperLAB ENGLISH Pro 매뉴얼 (아이폰 OS용) <i>i</i> ·Colleg |                  |              |              |              |                  |               |              | ege<br>     | Commensations    |         |
|-----------------------------------------------------|------------------|--------------|--------------|--------------|------------------|---------------|--------------|-------------|------------------|---------|
| Main                                                | SuperLAB<br>Mode | Auto<br>Mode | Self<br>Mode | Mord<br>Mode | Matching<br>Mode | Video<br>Mode | Test<br>Mode | LMS<br>Mode | File<br>Download | Setting |

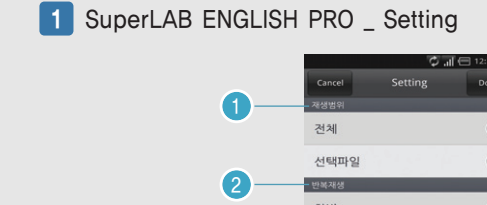

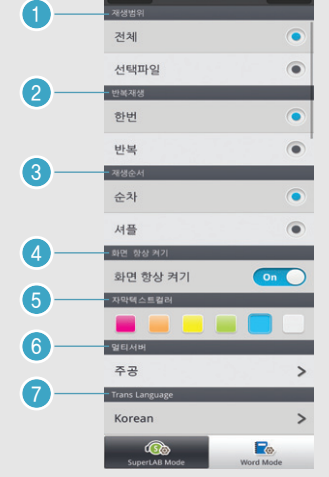

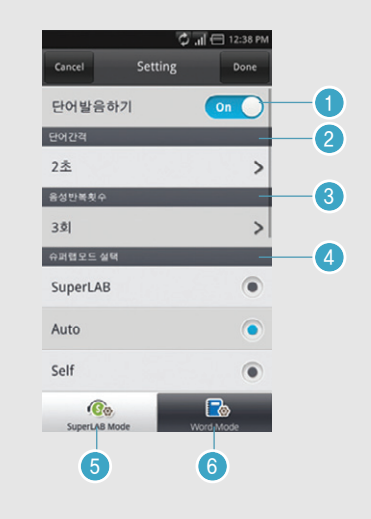

#### + SuperLAB Mode Setting

파일 전체 및 선택한 파일만 플레이 설정
 고일 무한반복 및 한번만 플레이 설정
 파일 순차적 및 순서없이 플레이 설정
 디스플레이 항상켜기 설정
 자막 텍스트 컬러 선택
 서비스 제공 서버 선택
 Trans 다국어 선택

#### + Word Mode Setting

 1 단어 발은듣기 On/Off 설정
 2 단어와 단어사이의 대기시간 설정
 3 단어의 음성발음 횟수를 설정
 4 처음 워드모드 선택시 슈퍼랩모드 연동시 플레이 되는 모드 설정
 (5) 슈퍼랩, 오토, 셀프 모드 셋팅
 (6) 워드모드 셋팅